## Self-Inspection Self-Reporting (SISR)

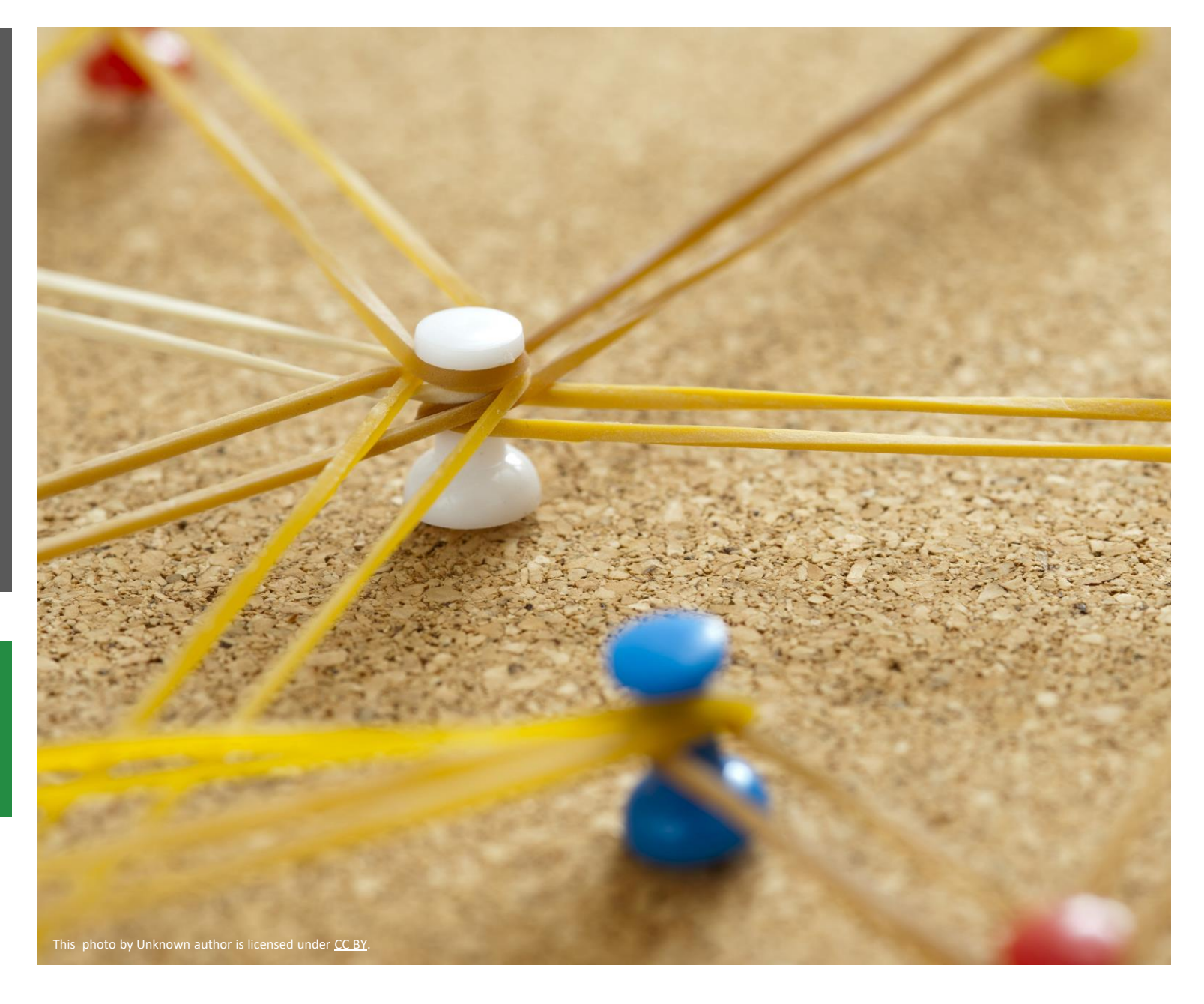

Surface and Groundwater System (SGS)

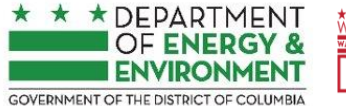

WEARE GOVERNMENT OF THE DISTRICT OF COLUMBIA MURIEL BOWSER, MAYOR

## Table of Contents

Click the section you want to read.

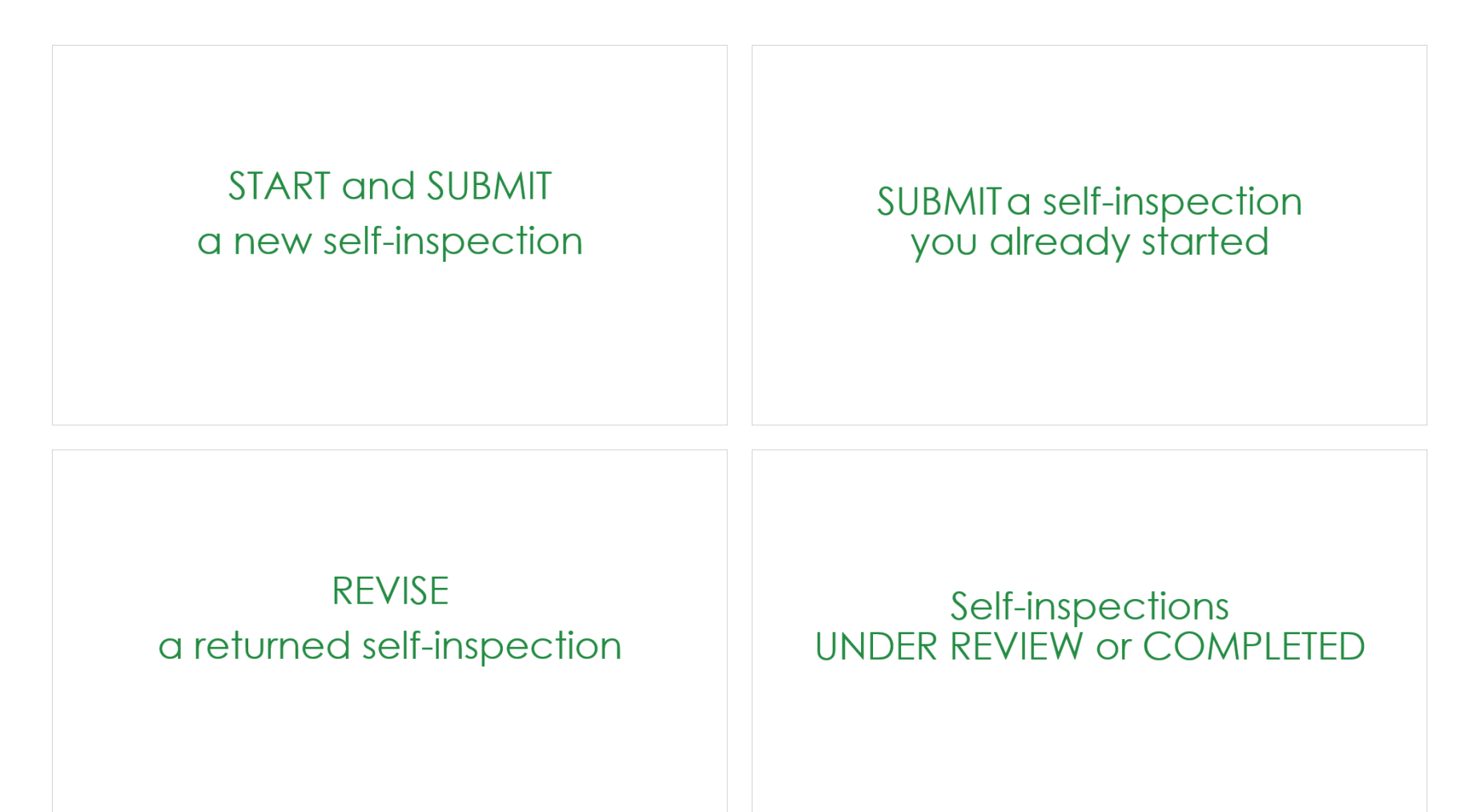

# START and SUBMIT a new self-inspection

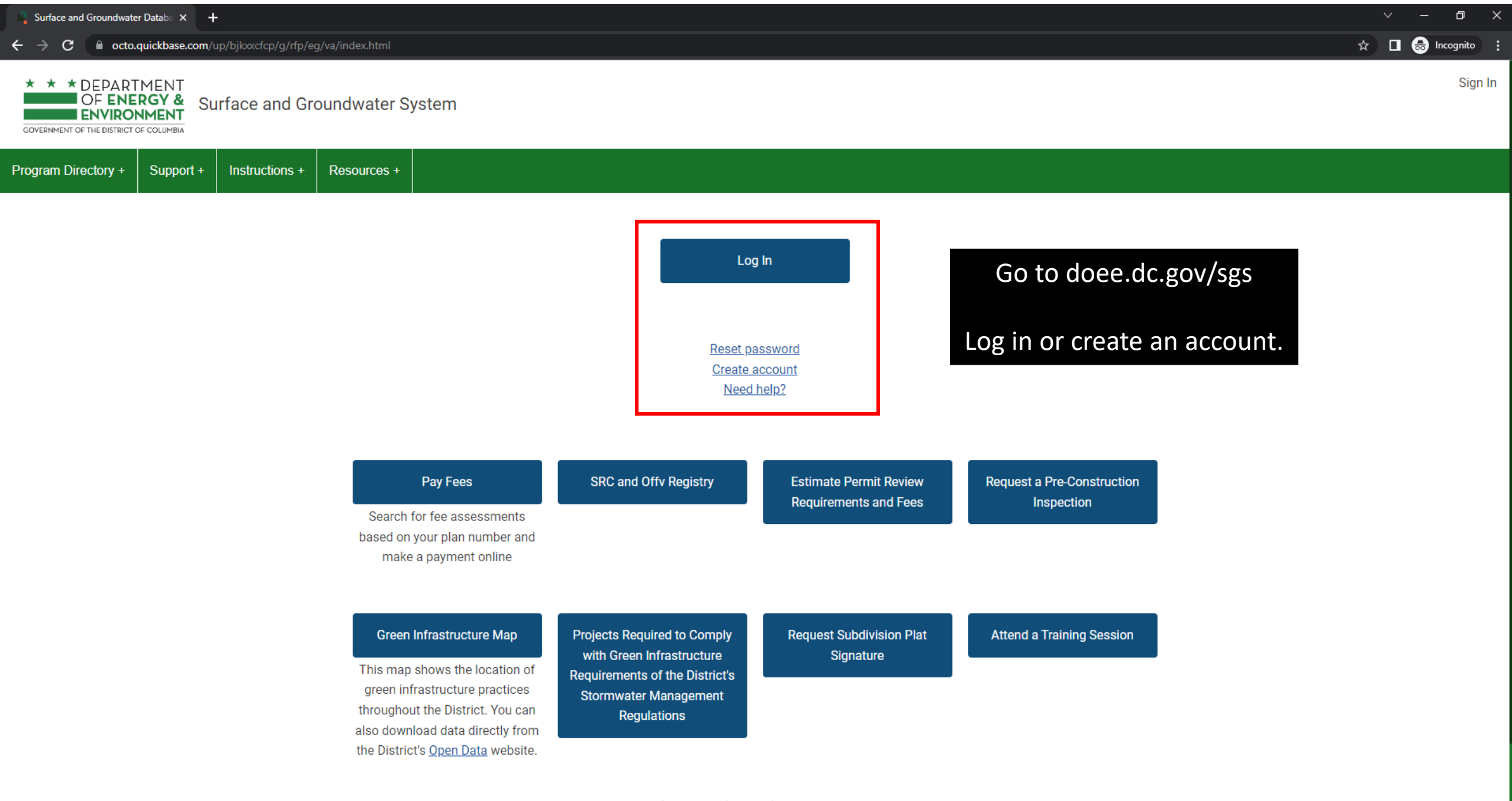

The Surface and Groundwater System will be unavailable briefly each month for scheduled system enhancements:

1 at and 2nd Caturday 7.00 10.00 mm FOT/FDT

## \* \* \* DEPARTMENT OF ENERGY & Surface and Groundwater System ENVIRONMENT

GOVERNMENT OF THE DISTRICT OF COLUMBIA

Program Directory + Support + Instructions +

ns + Resources +

#### Erosion, Stormwater, Green Area Ratio and Floodplain

Enter and access Erosion and Sediment Control (ESC), Stormwater Management (SWM), Green Area Ratio (GAR) and Floodplain Management (FPM) permit applications and inspections. Participate in the Stormwater Retention Credit (SRC) trading, RiverSmart Rewards and Self Inspection Self Reporting (SISR) programs.

#### Wells and Soil Borings

Enter and access Wells and Soil Borings permit applications. Enter Driller company and individual driller information.

#### Wetlands and Streams

Enter and access Wetland and Stream Permit applications or Water Quality Certifications. Search for fee assessments based on your fee ID or plan number and make a payment online.

Pay Fees

## 🖈 🔲 👼 Incognito 🗄

Welcome, Jane +

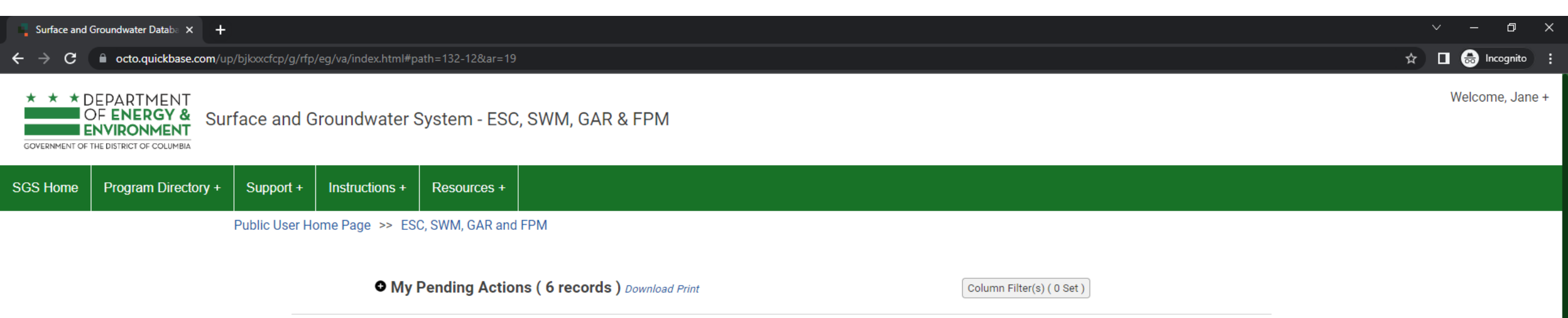

\* This report shows actions available to you in the Surface and Groundwater system. The report indicates which actions you are required to take and which actions are optional. This is not an exhaustive list of all actions, but is meant to assist in completing common actions.

Pay Fees

| Sites and Plans                                                                                                    | BMPs                                            | Agents and Staff                                                                                                 | SRC and Offv Registry                                                                                                    |
|----------------------------------------------------------------------------------------------------|-------------------------------------------------|----------------------------------------------------------------------------------------------------|----------------------------------------------------------------------------------------------------|
| Construction permit information<br>for DOEE plan review for Soil<br>Erosion and Sediment Control,<br>Green Area Ratio, Stormwater<br>Management and Floodplain | View your BMPs                                  | Give someone permission to<br>access your projects or request<br>permission to access someone<br>else's projects | View SRCs for sale, final prices of<br>trades, current off-site retention<br>(Offv) obligations and expected<br>Offv and SRCs |
| My SRCs and Offv<br>Participate in Stormwater                                                                                                    | RiverSmart Rewards                              | Self-Inspection / Self-<br>Reporting                                                                             | Request a Pre-Construction<br>Inspection                                                                                      |
| Retention Credit (SRC) trading<br>and/or meet an Off-Site Retention<br>Volume (Offv) obligation.                                                               | and receive discounts on your DC<br>Water bill. | Submit inspection and<br>maintenance reports for post-<br>construction stormwater best<br>management practices.  | You<br>the                                                                                                    |

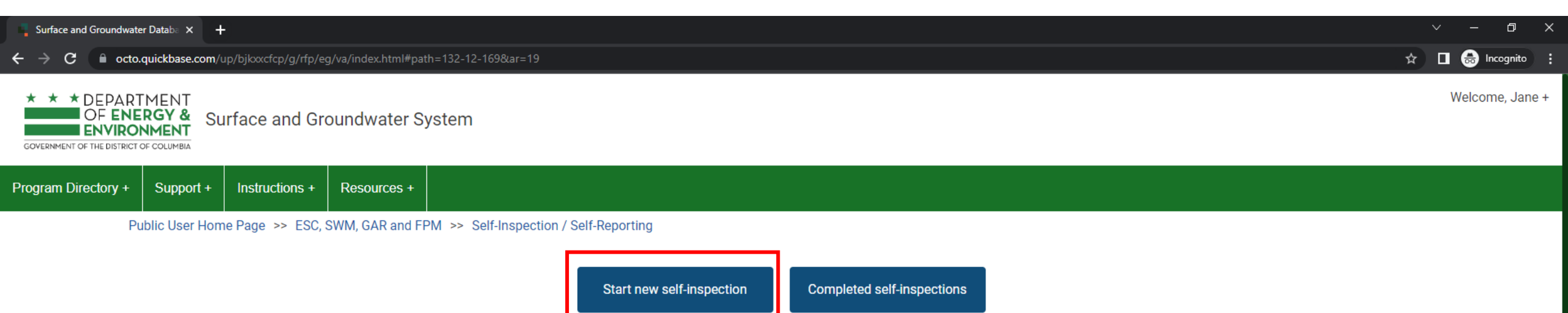

Self-inspections that were

submitted completely and

processed by DOEE. Includes self-inspections that required maintenance.

Start a new self-inspection or

view a list of all projects available

for SISR

#### • Drafted self-inspections (not yet submitted) ( 2 records ) Download Print

#### Column Filter(s) ( 0 Set )

|   | Inspection Date | Plan number. | Primary Street Address | Project Name |
|---|-----------------|--------------|------------------------|--------------|
| Θ | 07-05-2023      | 4800         |                        |              |
| Θ | 09-17-2019      |              |                        |              |
|   | Previous        | Page 1 of 1  | 5 rows 🗸               | Next         |

Self-inspections you've started within the last 6 months but have not submitted yet.

• My Returned Self-Inspections (0 record)

- 🔶 C 🔒 octo.quickbase.com/up/bjkxxcfcp/g/rfp/eg/va/index.html#path=132-12-169-173&ar=19

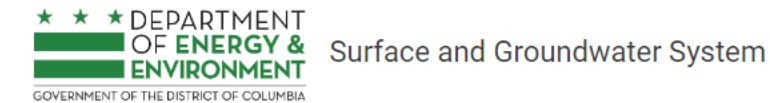

Public User Home Page >> ESC, SWM, GAR and FPM >> Self-Inspection / Self-Reporting >> Start new self-inspection

Using the below list, you can find which of your projects needs a new self-inspection and why. If you can't find a project on the list, you can also search for it by plan number or ask the site owner to give you access.

Find your plan/project address in the list. Projects that require SISR are at the top.

Click the button for the plan that needs a new SISR report. Search for another plan Search for a project not on the list below <u>Note</u>: The list below only shows plans you have permission to access.

You can still submit SISR if you need to search for the plan. You just won't be able to view that plan record.

Column Filter(s) ( 0 Set )

#### • Start new self-inspection (176 records) Download Print

**Create Self-Inspection Primary Street Address** Most Recent Maintenance Inspec... Self inspection submi **BMPs that require maintenance Project Name** SISR Required now? Why is SISR required? Plan number  $\checkmark$ 5263 123 Y Street SE BMP(s) required maintenance on 09-26-2016 Create Self-Inspection BMPs that require maintenance last inspection ~ 88888x 123 U Street SW BMP(s) required maintenance on 02-20-2023 Create Self-Inspection BMPs that require maintenance last inspection fake Fake Alley SE ~ BMP(s) required maintenance on 6842x 02-21-2023 Create Self-Inspection BMPs that require maintenance last inspection ~ 66666x 123 X Street SE asdf 3+ years since last maintenance 07-24-2016 Create Self-Inspection inspection  $\checkmark$ 3+ years since last maintenance 6962 42011111 Minnesota Avenue NE 05-02-2017 Create Self-Inspection inspection 10015x 123 Y Street SE  $\checkmark$ 3+ years since last maintenance 06-24-2018 Create Self-Inspection inspection

## \_\_\_\_\_

Welcome, Jane +

Ē

| Surface a | nd Groundwater Databa 🗙 🕂                                       |                          |                 |                   |                   |                                                                                                    | ~    | -     | ٥         | ×    |
|-----------|-----------------------------------------------------------------|--------------------------|-----------------|-------------------|-------------------|----------------------------------------------------------------------------------------------------|------|-------|-----------|------|
| + → C     | Cocto.quickbase.com/up/bjkxxcfcp/g/rfp                          | p/eg/va/index.html#path= | 132-12-169-173  | -65&ar=19         |                   |                                                                                                    | ☆ [  | I 🖨   | Incognito | ) :  |
|           | DEPARTMENT<br>OF ENERGY &<br>IENVIRONMENT                       | Groundwater Sys          | tem - ESC,      | SWM, GAR 8        | k FPM             |                                                                                                    |      | Weld  | come, Ja  | ne + |
| SGS Home  | ESC, SWM, GAR & FPM Home                                        | Program Directory +      | Support +       | Instructions +    | Resources +       |                                                                                                    |      |       |           |      |
|           |                                                                 |                          |                 |                   |                   | Back Refresh                                                                                                    |      |       |           |      |
| Public I  | ser Home Page >> ESC, SWM, GAR and                              | d FPM >> Self-Inspect    | tion / Self-Rep | orting >> Start n | ew self-inspectio | n >>                                                                                                    |      |       |           |      |
|           |                                                                 | New Self-inspectio       | 'n              |                   |                   |                                                                                                    |      |       |           |      |
|           |                                                                 |                          |                 |                   |                   |                                                                                                    |      |       |           |      |
| lns<br>Th | t <b>ructions:</b><br>s page allows you to search for a plan. E | Enter the plan number b  | pelow.          |                   |                   |                                                                                                    |      |       |           |      |
| Cli       | k "Search" and the database will display                        | a list of plans.         |                 |                   |                   |                                                                                                    |      |       |           |      |
| 10        | 000                                                             |                          | Sear            | ch                |                   | You will use this page if you need to search for a project. E project's plan number and then click <b>Search.</b> | inte | er th | ne        |      |

The plan number is written on DOEE's approval stamp on the plan. It is also included on inspection reports and the Final Approval Notice.

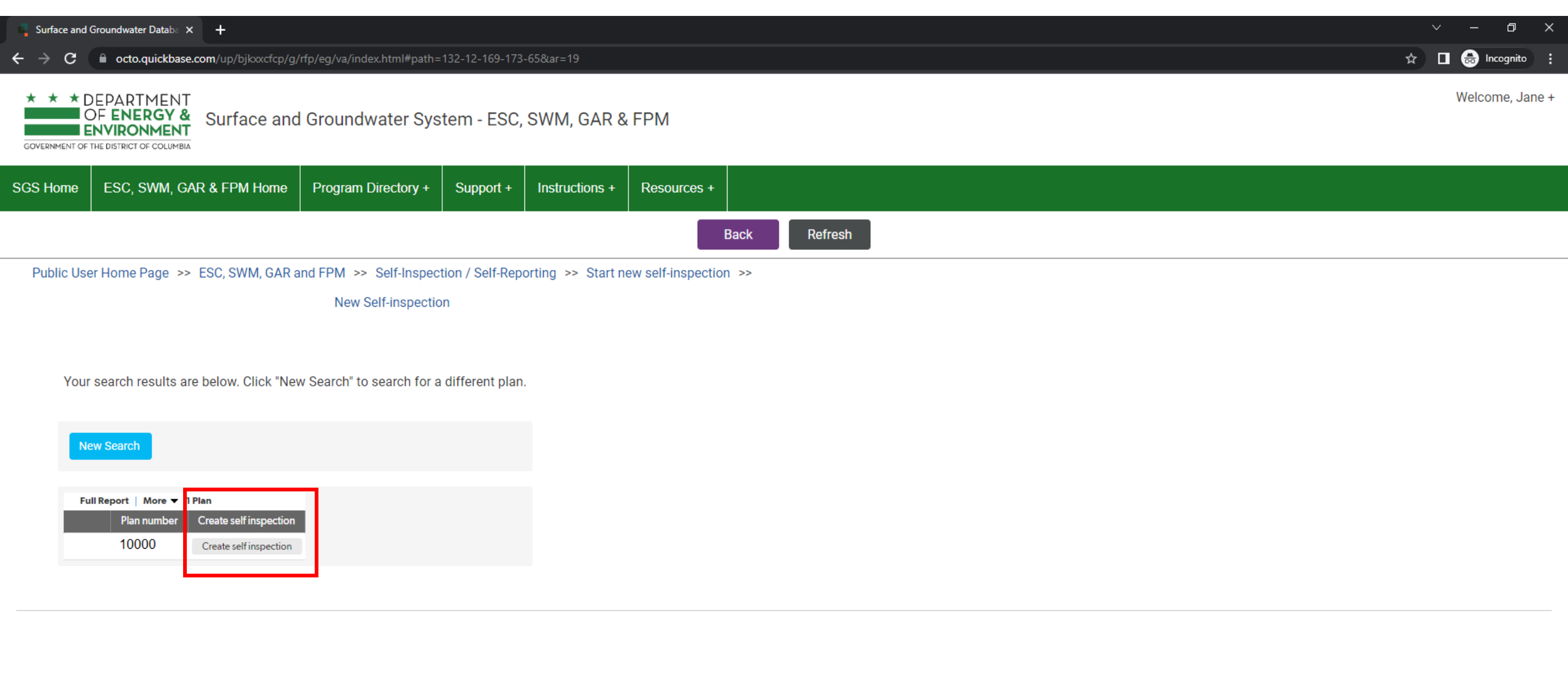

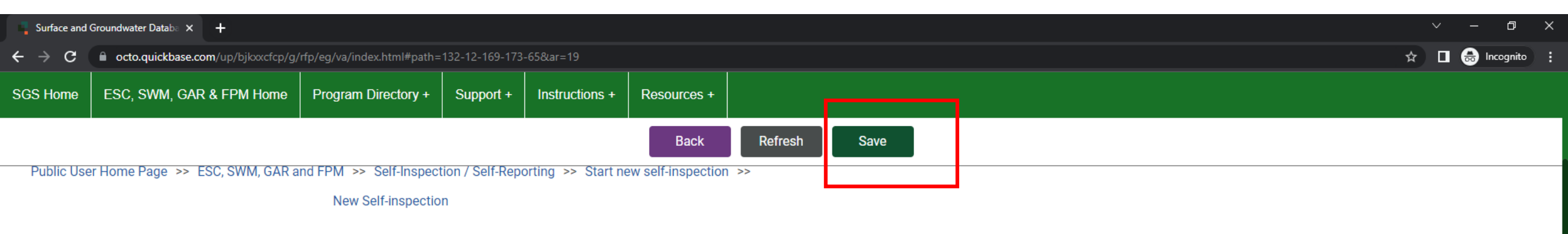

#### Agent

Agent is the person conducting the inspection of the stormwater facilities

#### Jane Smith Agent Your contact information Agent address line 1 123 Test Street NW will fill in automatically. Agent address line 2 Update it if needed. Washington Agent city Agent state DC × Agent zip 20000 Agent Email site.owner1200@gmail.com Agent phone number (202) 555-5555 ext. Agent Title Owner Agent Organization Test Company Plan number 10000 Inspection Date Time of Inspection

Enter the time. Change the date if necessary

Inspection Type Maintenance Inspection

07-12-2023

01:00 PM

**\*\*** 

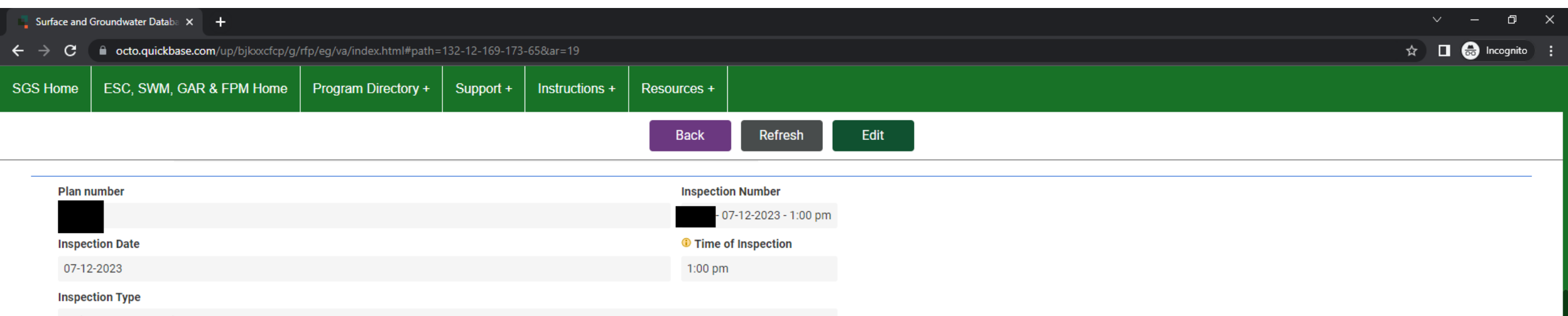

Maintenance Inspection

#### BMPs(Self - inspection)

| Full Report   More 🔻 19 BMP rec | cords              |                   |                                        |
|---------------------------------|--------------------|-------------------|----------------------------------------|
| BMP Name                        | SISR Form Type     | Already inspected | ? Inspect this BMP (Self - inspection) |
| BP1A                            | Bioretention       | Not inspected     | Inspect this BMP                       |
| BP5A                            | Bioretention       | Not inspected     | Inspect this BMP                       |
| BP5B                            | Bioretention       | Not inspected     | Inspect this BMP                       |
| SP1                             | Bioretention       | Not inspected     | Inspect this BMP                       |
| BP1B                            | Bioretention       | Not inspected     | Inspect this BMP                       |
| BP2A                            | Bioretention       | Not inspected     | Inspect this BMP                       |
| P2B                             | Bioretention       | Not inspected     | Inspect this BMP                       |
| P2C                             | Bioretention       | Not inspected     | Inspect this BMP                       |
| 8P3A                            | Bioretention       | Not inspected     | Inspect this BMP                       |
| IP3B                            | Bioretention       | Not inspected     | Inspect this BMP                       |
| 8P4A                            | Bioretention       | Not inspected     | Inspect this BMP                       |
| \$P4B                           | Bioretention       | Not inspected     | Inspect this BMP                       |
| 1P                              | Permeable Pavement | Not inspected     | Inspect this BMP                       |
| 3P                              | Permeable Pavement | Not inspected     | Inspect this BMP                       |
| 4P                              | Permeable Pavement | Not inspected     | Inspect this BMP                       |
| 5P                              | Permeable Pavement | Not inspected     | Inspect this BMP                       |
| Cistern                         | Cistern            | Not inspected     | Inspect this BMP                       |

Click **Inspect this BMP** to open a new inspection form. The column **Already Inspected** lets you know if you have already completed an inspection form for that BMP

| Surface and G | Groundwater Databa 🗙 🕂                                                 |                             |                 |                |             | ~ - @ X           |
|---------------|------------------------------------------------------------------------|-----------------------------|-----------------|----------------|-------------|-------------------|
| ÷ → c         | octo.quickbase.com/up/bjkxxcfcp/g                                      | /rfp/eg/va/index.html#path= | =132-12-169-173 | 8-65&ar=19     |             | 🖈 🗖 🖶 Incognito 🚦 |
| SGS Home      | ESC, SWM, GAR & FPM Home                                               | Program Directory +         | Support +       | Instructions + | Resources + |                   |
|               |                                                                        |                             |                 |                | Back        | Refresh Save      |
| Inspec        | tion Number                                                            | ВМР Туре                    | BMP             | ID Number      |             |                   |
| Are oth       | <u>07-12-2023 - 1:00 pm</u><br>her BMPs being inspected with this form | n?*                         |                 |                |             |                   |
| Name          | of inspector or contractor *                                           | Date of last self-inspe     | ection *        |                |             |                   |
| Jane          | Smith                                                                  | mm-dd-yyyy 🛗                | <u>à</u>        |                |             |                   |
| Curren        | it weather conditions *                                                |                             |                 |                |             |                   |
| Select u      | /p to 20 choices                                                       |                             |                 |                |             |                   |
| Has the       | ere been heavy rain in the last 3 days? *                              | 1                           |                 |                |             |                   |

### Are other BMPs being inspected with this form has 3 options:

- No means you are only inspecting the single BMP you selected. You would need to add another inspection form for other BMPs of the same type.
- Yes all other BMPs of this type means that all BMPs of this type are in the same condition. You are completing one inspection form which will be used for all of these BMPs.
- Yes some but not all other BMPs of this type means you will identify which BMP IDs are in the same condition, and this inspection form will be used for all of those BMPs. You would need to add another inspection form for any other BMPs of the same type.

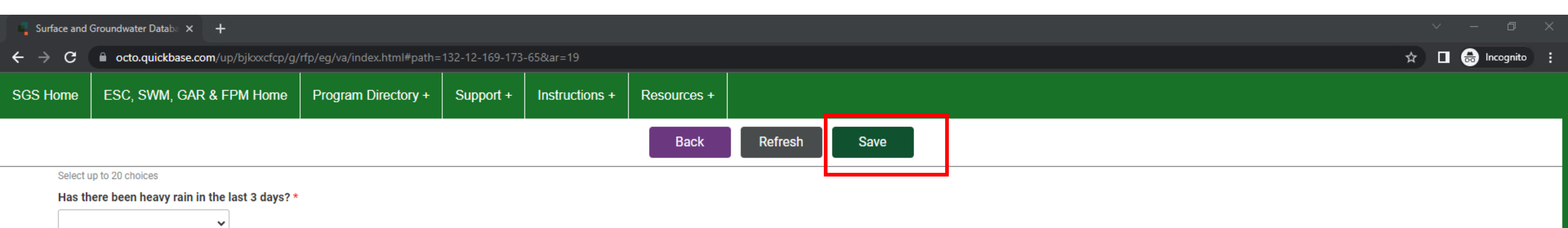

#### Inspection Tasks

| Inspection tasks                                                                                |   | Select one |   | Date of service |           |
|-------------------------------------------------------------------------------------------------|---|------------|---|-----------------|-----------|
| Are soil, trash, and/or plant debris entering the bioretention from the surrounding area?       | * | ~          | * | mm-dd-уууу      | *         |
| Is there accumulated sediment or debris at the inflow structure(s)?                             | * | ~          | * | mm-dd-yyyy      | **        |
| Are there signs of erosion at inflow or outflow structures?                                     | * | ~          | * | mm-dd-yyyy      | #         |
| Is the ponding depth less than the height specified on the approved stormwater management plan? | * | ~          | * | mm-dd-yyyy      | <b>##</b> |
| Are weeds or dead/diseased plants present?                                                      | * | ~          | * | mm-dd-yyyy      | <b>##</b> |
| Is the mulch layer uneven in depth? The mulch layer should be no more than 2-3 inches           | * | ~          | * | mm-dd-yyyy      |           |
| Is there standing water in the observation well (if applicable)?                                | * | ~          | * | mm-dd-yyyy      |           |
| Is there sediment or debris in the overflow structures (if applicable)?                         | * | ~          | * | mm-dd-yyyy      |           |
| Is there standing water in the facility for more than 3 days?                                   | * | ~          | * | mm-dd-yyyy      | *         |
| Stormwater does not flow into the facility.                                                     | * | ~          | * | mm-dd-yyyy      | *         |
| Stormwater does not pond in the facility.                                                       | * | ~          | * | mm-dd-yyyy      | <b>#</b>  |

#### Notes

Notes (describe completed maintenance) \*

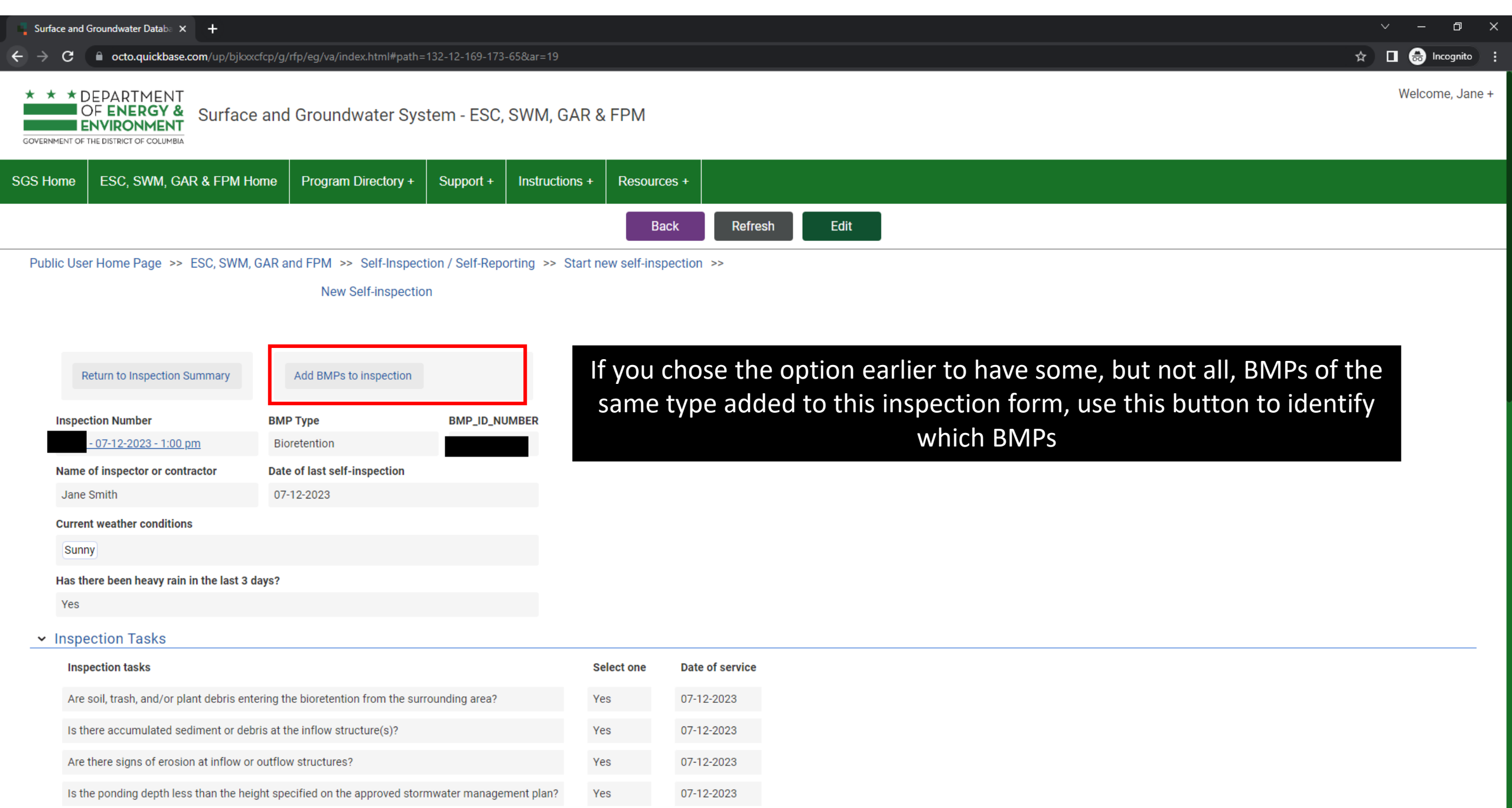

Yes

07-12-2023

Are weeds or dead/diseased plants present?

#### \* \* DEPARTMENT

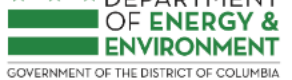

Surface and Groundwater System - ESC, SWM, GAR & FPM

Welcome, Jane +

Ð

ESC, SWM, GAR & FPM Home Program Directory + Support + SGS Home Instructions + Resources + Refresh Back Save Public User Home Page >> ESC, SWM, GAR and FPM >> Self-Inspection / Self-Reporting >> Start new self-inspection >>

New Self-inspection

On the below list of BMP ID Numbers, check the box for each BMP of this type that was inspected using this form.

Not sure which BMP is which? Look up BMP IDs using this map.

#### Select all

| More 🗸        |                          | 11 DAAD record |
|---------------|--------------------------|----------------|
| BMP_ID_NUMBER | BMP_TYPE                 | Inspected      |
|               | Streetscape bioretention |                |
|               | Streetscape bioretention |                |
|               | Streetscape bioretention |                |
|               | Streetscape bioretention |                |
|               | Streetscape bioretention |                |
|               | Streetscape bioretention |                |
|               | Streetscape bioretention |                |
|               | Streetscape bioretention |                |
|               | Streetscape bioretention |                |
|               | Streetscape bioretention |                |
|               | Traditional bioretention |                |
|               |                          |                |

## Check the box for each BMP that should be added to the form.

| Surface and                       | Groundwater Databa 🗙 🕂              |                                   |                |                |                                                             | $\sim$ | -         | o x     |
|-----------------------------------|-------------------------------------|-----------------------------------|----------------|----------------|-------------------------------------------------------------|--------|-----------|---------|
| $\leftrightarrow$ $\rightarrow$ G | octo.quickbase.com/up/bjkxxx        | cfcp/g/rfp/eg/va/index.html#path= | 132-12-169-173 | -65&ar=19      |                                                             | ☆      | 🛯 😁 Incor | gnito 🚦 |
| SGS Home                          | ESC, SWM, GAR & FPM Ho              | ome Program Directory +           | Support +      | Instructions + | Resources +                                                 |        |           |         |
|                                   |                                     |                                   |                |                | Back Refresh Edit                                           |        |           |         |
|                                   |                                     |                                   |                |                |                                                             |        |           |         |
| F                                 | eturn to Inspection Summary         | Add BMPs to inspection            |                |                | Add any supporting documents and sign the form. Then, click | Ret    | urn       |         |
| inspec                            | Clion Number                        | ВМР Туре                          | BMP_ID_NU      | IMBER          | to Inspection Summary to add more BMP inspection form       | ns.    |           |         |
|                                   | 17-12-2023 - 1:00 pm                | Bioretention                      |                |                |                                                             |        |           |         |
| Name                              | of inspector or contractor          | Date of last self-inspection      |                |                |                                                             |        |           |         |
| Jane                              | Smith                               | 07-12-2023                        |                |                |                                                             |        |           |         |
| Currer                            | nt weather conditions               |                                   |                |                |                                                             |        |           |         |
| Sunr                              | Ŋ                                   |                                   |                |                |                                                             |        |           |         |
| Has th                            | ere been heavy rain in the last 3 d | ays?                              |                |                |                                                             |        |           |         |
| Yes                               |                                     |                                   |                |                |                                                             |        |           |         |
| > Inspe                           | ection Tasks                        |                                   |                |                |                                                             |        |           |         |
| > Note                            | S                                   |                                   |                |                |                                                             |        |           |         |
| ✓ Docu                            | ments                               |                                   |                |                |                                                             |        |           |         |
| A                                 | dd Document                         |                                   |                |                |                                                             |        |           |         |

#### ➤ Signature

| Sign Inspection Form                                                |                                                                                                    |
|---------------------------------------------------------------------|----------------------------------------------------------------------------------------------------|
|                                                                     |                                                                                                    |
| I certify that to the best of my k<br>imprisonment pursuant to D.C. | nowledge the information contained on this form is true and accurate. I understand that any false statement may be punishable by fine or<br>Official Code §22–2405. |

Signed Electronically

| Surface and                              | Groundwater Databa 🗙 🕂            |                                          |                |                |             | $\sim$ – 0 ×      |
|------------------------------------------|-----------------------------------|------------------------------------------|----------------|----------------|-------------|-------------------|
| $\leftrightarrow \rightarrow \mathbf{G}$ | ccto.quickbase.com/up/bjkxxcfcp/g | g/rfp/eg/va/index.html#path=             | 132-12-169-173 | -65&ar=19      |             | 🖈 🔳 👼 Incognito 🚦 |
| SGS Home                                 | ESC, SWM, GAR & FPM Home          | Program Directory +                      | Support +      | Instructions + | Resources + |                   |
|                                          |                                   |                                          |                |                | Back        | Refresh Edit      |
|                                          |                                   |                                          |                |                |             |                   |
| ✓ BMPs                                   | Inspected                         |                                          |                |                |             |                   |
| Self In                                  | spection Forms Full Report   More | <ul> <li>3 Inspection records</li> </ul> |                |                |             |                   |

|                               | Form Type - BMP Type                               | Sign                 | Signature date/time(text) |
|-------------------------------|----------------------------------------------------|----------------------|---------------------------|
|                               | <ul> <li>Bioretention</li> </ul>                   | Sign Inspection Form |                           |
|                               | <ul> <li>Cistern</li> </ul>                        | Sign Inspection Form |                           |
|                               | <ul> <li>Tree Planting and Preservation</li> </ul> | Sign Inspection Form |                           |
|                               |                                                    |                      |                           |
| <ul> <li>Documents</li> </ul> | ;                                                  |                      |                           |
|                               |                                                    |                      |                           |
|                               | Add Document                                       |                      |                           |
| Documente                     |                                                    |                      |                           |
| Documents                     | Attachment Type of document C                      | Comment              |                           |
|                               | Maintenance Contract                               |                      |                           |
|                               |                                                    |                      |                           |
|                               | File Attachment                                    |                      |                           |
|                               | No Document records found                          |                      |                           |
|                               |                                                    |                      |                           |
| ✓ Status                      |                                                    |                      |                           |
|                               |                                                    |                      |                           |
| Submit t                      | to DOEE                                            | Sig                  | n the incre               |
|                               |                                                    | JIBI                 |                           |
| Date                          | Status Notes                                       |                      | if yo                     |
| No Status                     | s record records found                             |                      |                           |
|                               |                                                    |                      |                           |

SUBMIT a self-inspection you already started

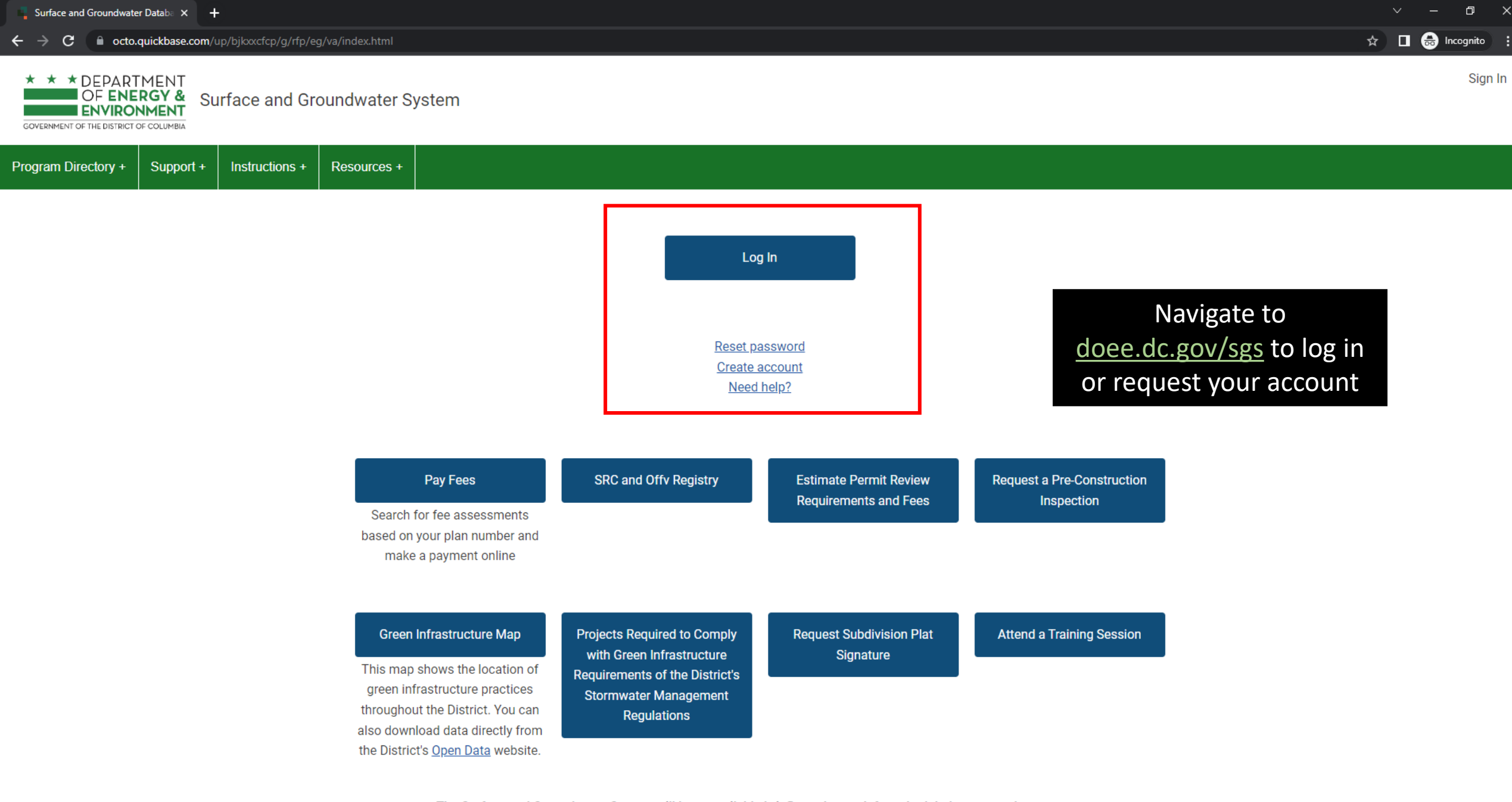

The Surface and Groundwater System will be unavailable briefly each month for scheduled system enhancements:

1 at and 2nd Caturday 7.00 10.00 mm FOT/FDT

#### \* \* \* DEPARTMENT OF ENERGY & Surface and Groundwater System ENVIRONMENT

GOVERNMENT OF THE DISTRICT OF COLUMBIA

Program Directory + Support +

Instructions + Resources +

#### Erosion, Stormwater, Green Area Ratio and Floodplain

Enter and access Erosion and Sediment Control (ESC), Stormwater Management (SWM), Green Area Ratio (GAR) and Floodplain Management (FPM) permit applications and inspections. Participate in the Stormwater Retention Credit (SRC) trading, RiverSmart Rewards and Self Inspection Self Reporting (SISR) programs.

#### Wells and Soil Borings

Enter and access Wells and Soil Borings permit applications. Enter Driller company and individual driller information.

#### Wetlands and Streams

Enter and access Wetland and Stream Permit applications or Water Quality Certifications.

Search for fee assessments based on your fee ID or plan number and make a payment online.

Pay Fees

Welcome, Jane +

🖈 🔲 🚓 Incognito 🚦

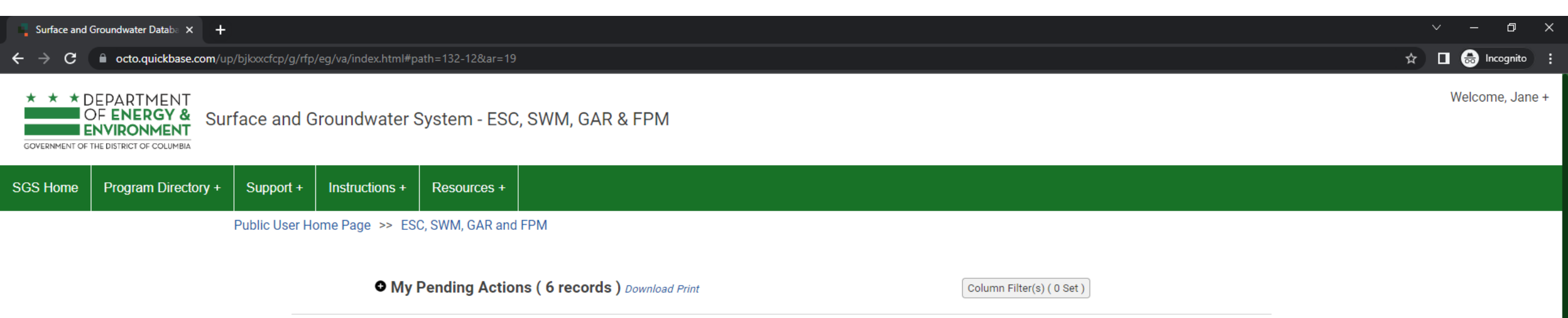

\* This report shows actions available to you in the Surface and Groundwater system. The report indicates which actions you are required to take and which actions are optional. This is not an exhaustive list of all actions, but is meant to assist in completing common actions.

Pay Fees

| Sites and Plans                                                                                                    | BMPs                                            | Agents and Staff                                                                                                 | SRC and Offv Registry                                                                                                    |
|----------------------------------------------------------------------------------------------------|-------------------------------------------------|----------------------------------------------------------------------------------------------------|----------------------------------------------------------------------------------------------------|
| Construction permit information<br>for DOEE plan review for Soil<br>Erosion and Sediment Control,<br>Green Area Ratio, Stormwater<br>Management and Floodplain | View your BMPs                                  | Give someone permission to<br>access your projects or request<br>permission to access someone<br>else's projects | View SRCs for sale, final prices of<br>trades, current off-site retention<br>(Offv) obligations and expected<br>Offv and SRCs |
| My SRCs and Offv<br>Participate in Stormwater                                                                                                    | RiverSmart Rewards                              | Self-Inspection / Self-<br>Reporting                                                                             | Request a Pre-Construction<br>Inspection                                                                                      |
| Retention Credit (SRC) trading<br>and/or meet an Off-Site Retention<br>Volume (Offv) obligation.                                                               | and receive discounts on your DC<br>Water bill. | Submit inspection and<br>maintenance reports for post-<br>construction stormwater best<br>management practices.  | You<br>the                                                                                                    |

| Surface and Groundwater Databa × +                                                      |                                       |                             |  |                   |  |  |  |  |  |  |
|-----------------------------------------------------------------------------------------|---------------------------------------|-----------------------------|--|-------------------|--|--|--|--|--|--|
| ← → C      octo.quickbase.com/up/bjkxxcfcp/g/rfp/eg/va/index.html#path=132-12-169&ar=19 |                                       |                             |  | 🖈 🔲 🌧 Incognito 🗄 |  |  |  |  |  |  |
| * * DEPARTMENT<br>OF ENERGY &<br>ENVIRONMENT<br>GOVERNMENT OF THE DISTRICT OF COLUMBIA  |                                       |                             |  | Welcome, Jane +   |  |  |  |  |  |  |
| Program Directory + Support + Instructions + Resources +                                |                                       |                             |  |                   |  |  |  |  |  |  |
| Public User Home Page >> ESC, SWM, GAR and FPM >> Self-Inspection                       | on / Self-Reporting                   |                             |  |                   |  |  |  |  |  |  |
|                                                                                         |                                       |                             |  |                   |  |  |  |  |  |  |
|                                                                                         | Start new self-inspection             | Completed self-inspections  |  |                   |  |  |  |  |  |  |
|                                                                                         | Start a new self-inspection or        | Self-inspections that were  |  |                   |  |  |  |  |  |  |
|                                                                                         | view a list of all projects available | submitted completely and    |  |                   |  |  |  |  |  |  |
|                                                                                         | for SISR                              | processed by DOEE. Includes |  |                   |  |  |  |  |  |  |

|   | Inspection Date | Plan number. | Primary Street Address | Project Name |
|---|-----------------|--------------|------------------------|--------------|
| Θ | 07-05-2023      | 4800         |                        |              |
| Θ | 09-17-2019      |              |                        |              |
|   | Previous        | Page 1 of 1  | 5 rows 🗸               | Next         |

self-inspections that required maintenance.

Self-inspections you've started within the last 6 months but have not submitted yet.

• My Returned Self-Inspections (0 record)

• Drafted self-inspections (not yet submitted) ( 2 records ) Download Print

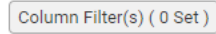

Column Filter(s) ( 0 Set )

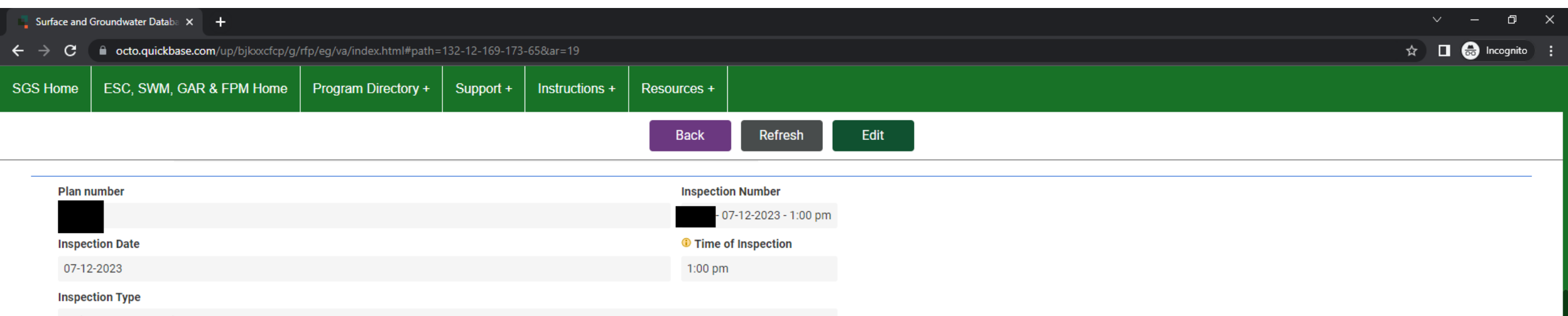

Maintenance Inspection

#### BMPs(Self - inspection)

| Full Report   More  19 BMP records |                    |                   |                                        |  |  |  |  |  |  |  |
|------------------------------------|--------------------|-------------------|----------------------------------------|--|--|--|--|--|--|--|
| BMP Name                           | SISR Form Type     | Already inspected | ? Inspect this BMP (Self - inspection) |  |  |  |  |  |  |  |
| BP1A                               | Bioretention       | Not inspected     | Inspect this BMP                       |  |  |  |  |  |  |  |
| BP5A                               | Bioretention       | Not inspected     | Inspect this BMP                       |  |  |  |  |  |  |  |
| BP5B                               | Bioretention       | Not inspected     | Inspect this BMP                       |  |  |  |  |  |  |  |
| SP1                                | Bioretention       | Not inspected     | Inspect this BMP                       |  |  |  |  |  |  |  |
| BP1B                               | Bioretention       | Not inspected     | Inspect this BMP                       |  |  |  |  |  |  |  |
| BP2A                               | Bioretention       | Not inspected     | Inspect this BMP                       |  |  |  |  |  |  |  |
| P2B                                | Bioretention       | Not inspected     | Inspect this BMP                       |  |  |  |  |  |  |  |
| P2C                                | Bioretention       | Not inspected     | Inspect this BMP                       |  |  |  |  |  |  |  |
| 8P3A                               | Bioretention       | Not inspected     | Inspect this BMP                       |  |  |  |  |  |  |  |
| IP3B                               | Bioretention       | Not inspected     | Inspect this BMP                       |  |  |  |  |  |  |  |
| 8P4A                               | Bioretention       | Not inspected     | Inspect this BMP                       |  |  |  |  |  |  |  |
| \$P4B                              | Bioretention       | Not inspected     | Inspect this BMP                       |  |  |  |  |  |  |  |
| 1P                                 | Permeable Pavement | Not inspected     | Inspect this BMP                       |  |  |  |  |  |  |  |
| 3P                                 | Permeable Pavement | Not inspected     | Inspect this BMP                       |  |  |  |  |  |  |  |
| 4P                                 | Permeable Pavement | Not inspected     | Inspect this BMP                       |  |  |  |  |  |  |  |
| 5P                                 | Permeable Pavement | Not inspected     | Inspect this BMP                       |  |  |  |  |  |  |  |
| Cistern                            | Cistern            | Not inspected     | Inspect this BMP                       |  |  |  |  |  |  |  |

Click **Inspect this BMP** to open a new inspection form. The column **Already Inspected** lets you know if you have already completed an inspection form for that BMP

| Surface and G | Surface and Groundwater Databa × +                                                           |                         |           |                |             |              |  |  |  |
|---------------|----------------------------------------------------------------------------------------------|-------------------------|-----------|----------------|-------------|--------------|--|--|--|
| ÷ → c         | → C      octo.quickbase.com/up/bjkxxcfcp/g/rfp/eg/va/index.html#path=132-12-169-173-65&ar=19 |                         |           |                |             |              |  |  |  |
| SGS Home      | ESC, SWM, GAR & FPM Home                                                                     | Program Directory +     | Support + | Instructions + | Resources + |              |  |  |  |
|               |                                                                                              |                         |           |                | Back        | Refresh Save |  |  |  |
| Inspec        | tion Number                                                                                  | ВМР Туре                | BMP       | ID Number      |             |              |  |  |  |
| Are oth       | <u>07-12-2023 - 1:00 pm</u><br>her BMPs being inspected with this form                       | n?*                     |           |                |             |              |  |  |  |
| Name          | of inspector or contractor *                                                                 | Date of last self-inspe | ection *  |                |             |              |  |  |  |
| Jane          | Smith                                                                                        | mm-dd-yyyy 🛗            | <u>à</u>  |                |             |              |  |  |  |
| Curren        | it weather conditions *                                                                      |                         |           |                |             |              |  |  |  |
| Select u      | /p to 20 choices                                                                             |                         |           |                |             |              |  |  |  |
| Has the       | ere been heavy rain in the last 3 days? *                                                    | 1                       |           |                |             |              |  |  |  |

### Are other BMPs being inspected with this form has 3 options:

- No means you are only inspecting the single BMP you selected. You would need to add another inspection form for other BMPs of the same type.
- Yes all other BMPs of this type means that all BMPs of this type are in the same condition. You are completing one inspection form which will be used for all of these BMPs.
- Yes some but not all other BMPs of this type means you will identify which BMP IDs are in the same condition, and this inspection form will be used for all of those BMPs. You would need to add another inspection form for any other BMPs of the same type.

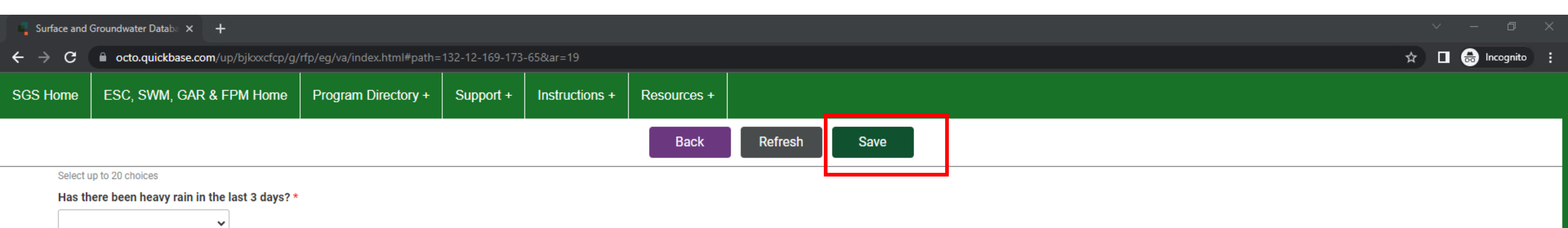

#### Inspection Tasks

| Inspection tasks                                                                                |   | Select one |   | Date of service |           |
|-------------------------------------------------------------------------------------------------|---|------------|---|-----------------|-----------|
| Are soil, trash, and/or plant debris entering the bioretention from the surrounding area?       | * | ~          | * | mm-dd-уууу      | *         |
| Is there accumulated sediment or debris at the inflow structure(s)?                             | * | ~          | * | mm-dd-yyyy      | *         |
| Are there signs of erosion at inflow or outflow structures?                                     | * | ~          | * | mm-dd-yyyy      | #         |
| Is the ponding depth less than the height specified on the approved stormwater management plan? | * | ~          | * | mm-dd-yyyy      | <b>##</b> |
| Are weeds or dead/diseased plants present?                                                      | * | ~          | * | mm-dd-yyyy      | <b>##</b> |
| Is the mulch layer uneven in depth? The mulch layer should be no more than 2-3 inches           | * | ~          | * | mm-dd-yyyy      |           |
| Is there standing water in the observation well (if applicable)?                                | * | ~          | * | mm-dd-yyyy      |           |
| Is there sediment or debris in the overflow structures (if applicable)?                         | * | ~          | * | mm-dd-yyyy      |           |
| Is there standing water in the facility for more than 3 days?                                   | * | ~          | * | mm-dd-yyyy      | *         |
| Stormwater does not flow into the facility.                                                     | * | ~          | * | mm-dd-yyyy      | *         |
| Stormwater does not pond in the facility.                                                       | * | ~          | * | mm-dd-yyyy      | <b>#</b>  |

#### Notes

Notes (describe completed maintenance) \*

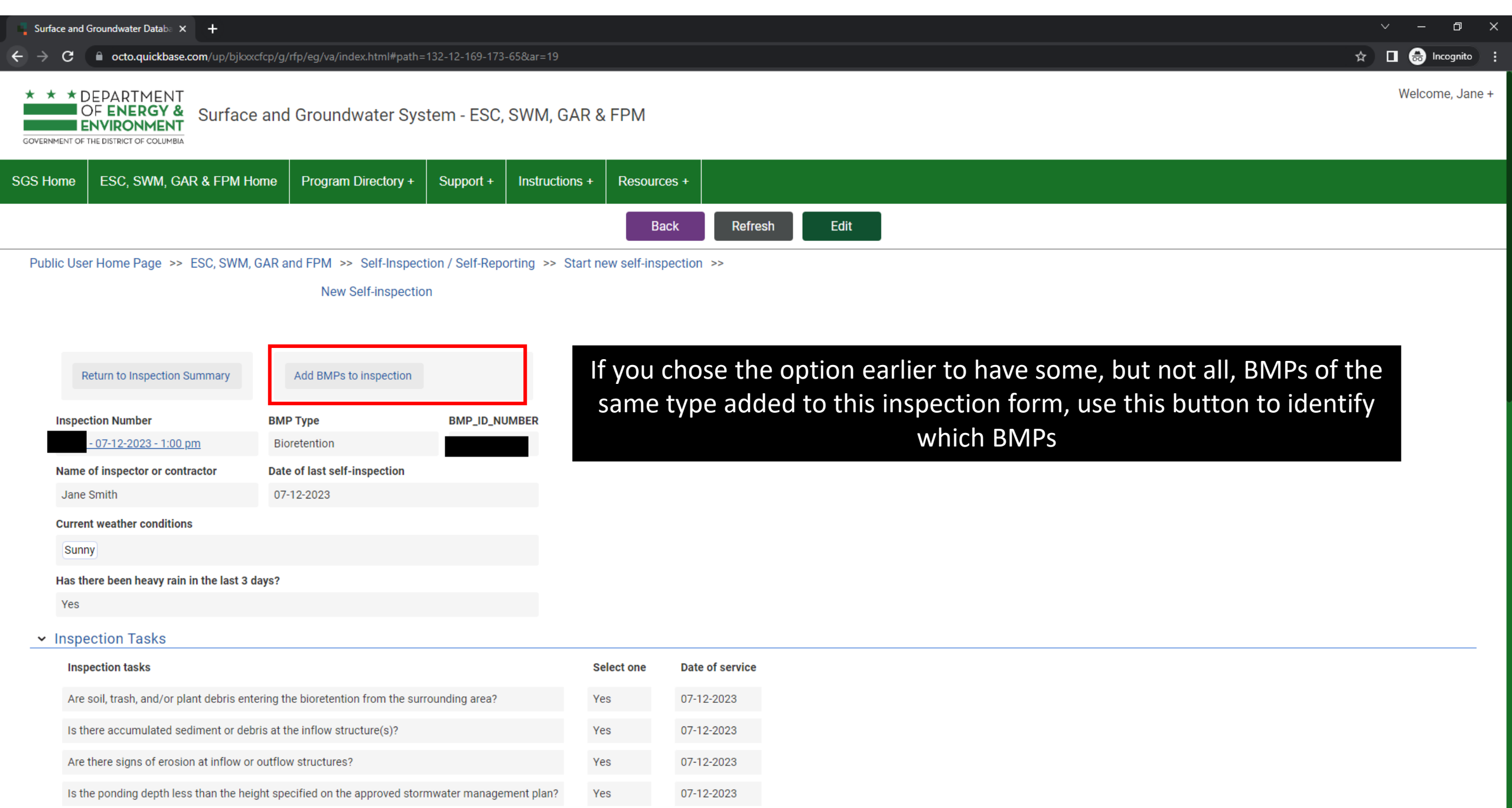

Yes

07-12-2023

Are weeds or dead/diseased plants present?

#### \* \* DEPARTMENT

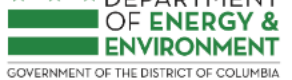

Surface and Groundwater System - ESC, SWM, GAR & FPM

Welcome, Jane +

Ð

ESC, SWM, GAR & FPM Home Program Directory + Support + SGS Home Instructions + Resources + Refresh Back Save Public User Home Page >> ESC, SWM, GAR and FPM >> Self-Inspection / Self-Reporting >> Start new self-inspection >>

New Self-inspection

On the below list of BMP ID Numbers, check the box for each BMP of this type that was inspected using this form.

Not sure which BMP is which? Look up BMP IDs using this map.

#### Select all

| More 🗸        |                          | 11 DAAD record |
|---------------|--------------------------|----------------|
| BMP_ID_NUMBER | BMP_TYPE                 | Inspected      |
|               | Streetscape bioretention |                |
|               | Streetscape bioretention |                |
|               | Streetscape bioretention |                |
|               | Streetscape bioretention |                |
|               | Streetscape bioretention |                |
|               | Streetscape bioretention |                |
|               | Streetscape bioretention |                |
|               | Streetscape bioretention |                |
|               | Streetscape bioretention |                |
|               | Streetscape bioretention |                |
|               | Traditional bioretention |                |
|               |                          |                |

## Check the box for each BMP that should be added to the form.

| Surface and                       | Surface and Groundwater Databa X +                                                    |                              |           |                |                                                             |     |     |  |  |
|-----------------------------------|---------------------------------------------------------------------------------------|------------------------------|-----------|----------------|-------------------------------------------------------------|-----|-----|--|--|
| $\leftrightarrow$ $\rightarrow$ G | C  octo.quickbase.com/up/bjkxcfcp/g/rfp/eg/va/index.html#path=132-12-169-173-65&ar=19 |                              |           |                |                                                             |     |     |  |  |
| SGS Home                          | ESC, SWM, GAR & FPM Ho                                                                | ome Program Directory +      | Support + | Instructions + | Resources +                                                 |     |     |  |  |
|                                   |                                                                                       |                              |           |                | Back Refresh Edit                                           |     |     |  |  |
|                                   |                                                                                       |                              |           |                |                                                             |     |     |  |  |
| F                                 | eturn to Inspection Summary                                                           | Add BMPs to inspection       |           |                | Add any supporting documents and sign the form. Then, click | Ret | urn |  |  |
| inspec                            | Clion Number                                                                          | ВМР Туре                     | BMP_ID_NU | IMBER          | to Inspection Summary to add more BMP inspection form       | ns. |     |  |  |
|                                   | 17-12-2023 - 1:00 pm                                                                  | Bioretention                 |           |                |                                                             |     |     |  |  |
| Name                              | of inspector or contractor                                                            | Date of last self-inspection |           |                |                                                             |     |     |  |  |
| Jane                              | Smith                                                                                 | 07-12-2023                   |           |                |                                                             |     |     |  |  |
| Currer                            | nt weather conditions                                                                 |                              |           |                |                                                             |     |     |  |  |
| Sunr                              | Ŋ                                                                                     |                              |           |                |                                                             |     |     |  |  |
| Has th                            | ere been heavy rain in the last 3 d                                                   | ays?                         |           |                |                                                             |     |     |  |  |
| Yes                               |                                                                                       |                              |           |                |                                                             |     |     |  |  |
| > Inspe                           | ection Tasks                                                                          |                              |           |                |                                                             |     |     |  |  |
| > Note                            | S                                                                                     |                              |           |                |                                                             |     |     |  |  |
| ✓ Docu                            | ments                                                                                 |                              |           |                |                                                             |     |     |  |  |
| A                                 | dd Document                                                                           |                              |           |                |                                                             |     |     |  |  |

#### ➤ Signature

| Sign Inspection Form                                                |                                                                                                    |
|---------------------------------------------------------------------|----------------------------------------------------------------------------------------------------|
|                                                                     |                                                                                                    |
| I certify that to the best of my k<br>imprisonment pursuant to D.C. | nowledge the information contained on this form is true and accurate. I understand that any false statement may be punishable by fine or<br>Official Code §22–2405. |

Signed Electronically

| Surface and Groundwater Databe × +       |                                   |                                          |           |                |             |  |  |  |  |
|------------------------------------------|-----------------------------------|------------------------------------------|-----------|----------------|-------------|--|--|--|--|
| $\leftrightarrow \rightarrow \mathbf{G}$ | ← → C                             |                                          |           |                |             |  |  |  |  |
| SGS Home                                 | ESC, SWM, GAR & FPM Home          | Program Directory +                      | Support + | Instructions + | Resources + |  |  |  |  |
| Back Refresh Edit                        |                                   |                                          |           |                |             |  |  |  |  |
|                                          |                                   |                                          |           |                |             |  |  |  |  |
| ✓ BMPs                                   | ✓ BMPs Inspected                  |                                          |           |                |             |  |  |  |  |
| Self In                                  | spection Forms Full Report   More | <ul> <li>3 Inspection records</li> </ul> |           |                |             |  |  |  |  |

|                               | Form Type - BMP Type                               | Sign                 | Signature date/time(text) |
|-------------------------------|----------------------------------------------------|----------------------|---------------------------|
|                               | <ul> <li>Bioretention</li> </ul>                   | Sign Inspection Form |                           |
|                               | <ul> <li>Cistern</li> </ul>                        | Sign Inspection Form |                           |
|                               | <ul> <li>Tree Planting and Preservation</li> </ul> | Sign Inspection Form |                           |
|                               |                                                    |                      |                           |
| <ul> <li>Documents</li> </ul> | ;                                                  |                      |                           |
|                               |                                                    |                      |                           |
|                               | Add Document                                       |                      |                           |
| Documente                     |                                                    |                      |                           |
| Documents                     | Attachment Type of document C                      | Comment              |                           |
|                               | Maintenance Contract                               |                      |                           |
|                               |                                                    |                      |                           |
|                               | File Attachment                                    |                      |                           |
|                               | No Document records found                          |                      |                           |
|                               |                                                    |                      |                           |
| ✓ Status                      |                                                    |                      |                           |
|                               |                                                    |                      |                           |
| Submit t                      | to DOEE                                            | Sig                  | n the incre               |
|                               |                                                    | JIBI                 |                           |
| Date                          | Status Notes                                       |                      | if yo                     |
| No Status                     | s record records found                             |                      |                           |
|                               |                                                    |                      |                           |

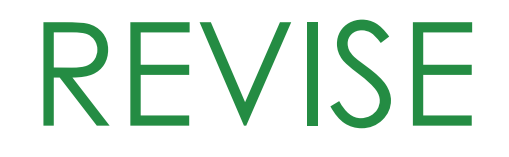

# a returned self-inspection

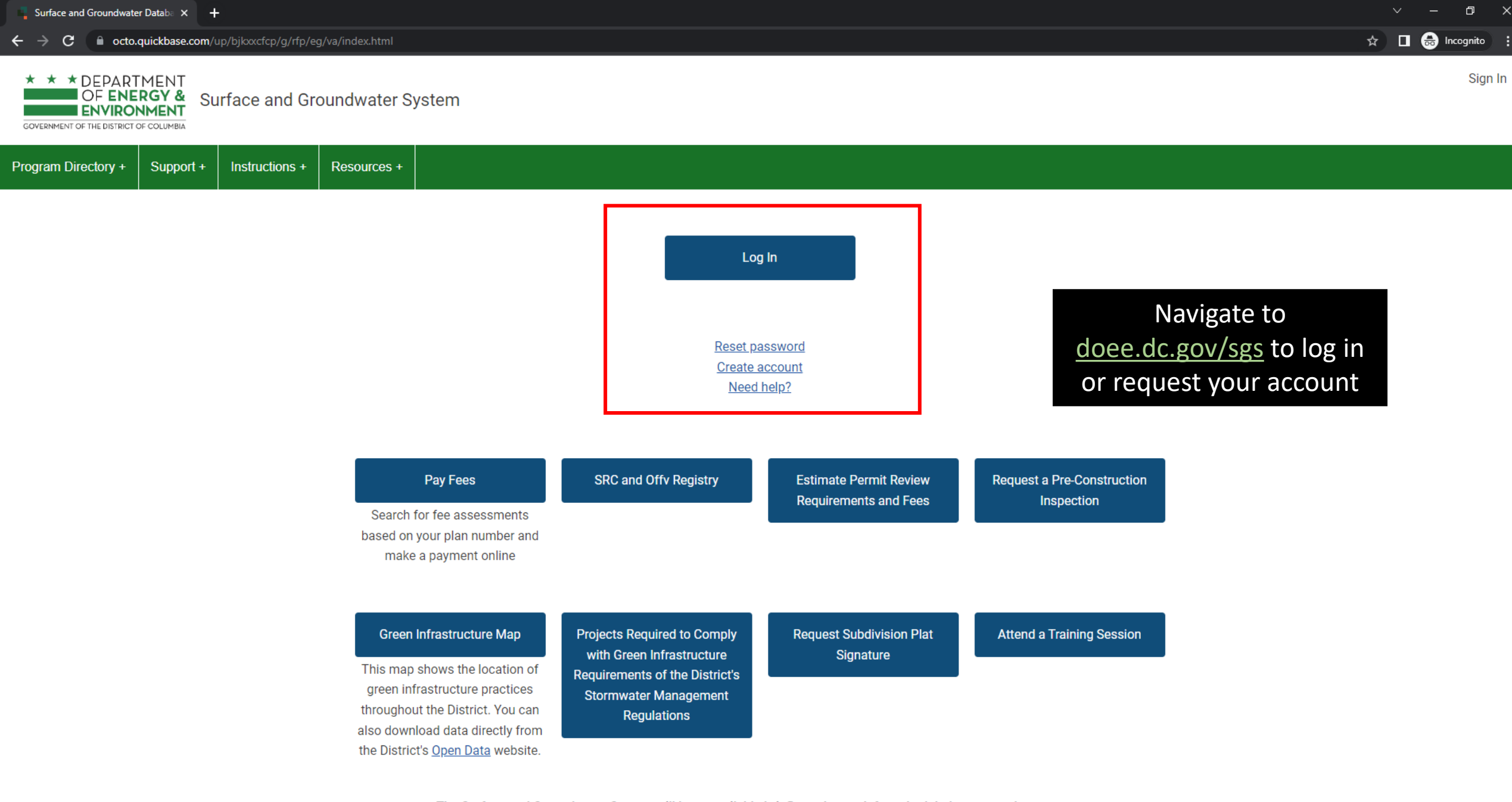

The Surface and Groundwater System will be unavailable briefly each month for scheduled system enhancements:

1 at and 2nd Caturday 7.00 10.00 mm FOT/FDT

#### \* \* \* DEPARTMENT OF ENERGY & Surface and Groundwater System ENVIRONMENT

GOVERNMENT OF THE DISTRICT OF COLUMBIA

Program Directory + Support +

Instructions + Resources +

#### Erosion, Stormwater, Green Area Ratio and Floodplain

Enter and access Erosion and Sediment Control (ESC), Stormwater Management (SWM), Green Area Ratio (GAR) and Floodplain Management (FPM) permit applications and inspections. Participate in the Stormwater Retention Credit (SRC) trading, RiverSmart Rewards and Self Inspection Self Reporting (SISR) programs.

#### Wells and Soil Borings

Enter and access Wells and Soil Borings permit applications. Enter Driller company and individual driller information.

#### Wetlands and Streams

Enter and access Wetland and Stream Permit applications or Water Quality Certifications.

Search for fee assessments based on your fee ID or plan number and make a payment online.

Pay Fees

Welcome, Jane +

🖈 🔲 🚓 Incognito 🚦

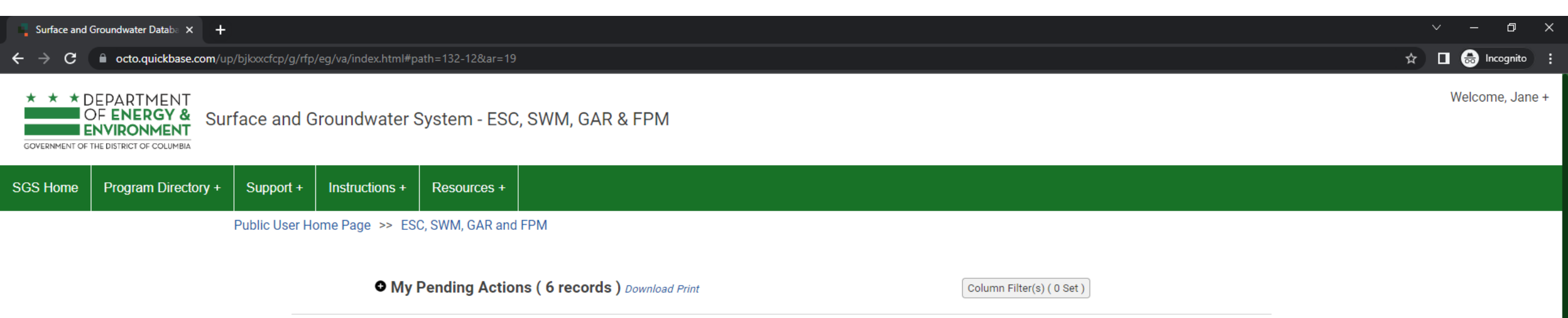

\* This report shows actions available to you in the Surface and Groundwater system. The report indicates which actions you are required to take and which actions are optional. This is not an exhaustive list of all actions, but is meant to assist in completing common actions.

Pay Fees

| Sites and Plans                                                                                                    | BMPs                                            | Agents and Staff                                                                                                 | SRC and Offv Registry                                                                                                    |
|----------------------------------------------------------------------------------------------------|-------------------------------------------------|----------------------------------------------------------------------------------------------------|----------------------------------------------------------------------------------------------------|
| Construction permit information<br>for DOEE plan review for Soil<br>Erosion and Sediment Control,<br>Green Area Ratio, Stormwater<br>Management and Floodplain | View your BMPs                                  | Give someone permission to<br>access your projects or request<br>permission to access someone<br>else's projects | View SRCs for sale, final prices of<br>trades, current off-site retention<br>(Offv) obligations and expected<br>Offv and SRCs |
| My SRCs and Offv<br>Participate in Stormwater                                                                                                    | RiverSmart Rewards                              | Self-Inspection / Self-<br>Reporting                                                                             | Request a Pre-Construction<br>Inspection                                                                                      |
| Retention Credit (SRC) trading<br>and/or meet an Off-Site Retention<br>Volume (Offv) obligation.                                                               | and receive discounts on your DC<br>Water bill. | Submit inspection and<br>maintenance reports for post-<br>construction stormwater best<br>management practices.  | You<br>the                                                                                                    |

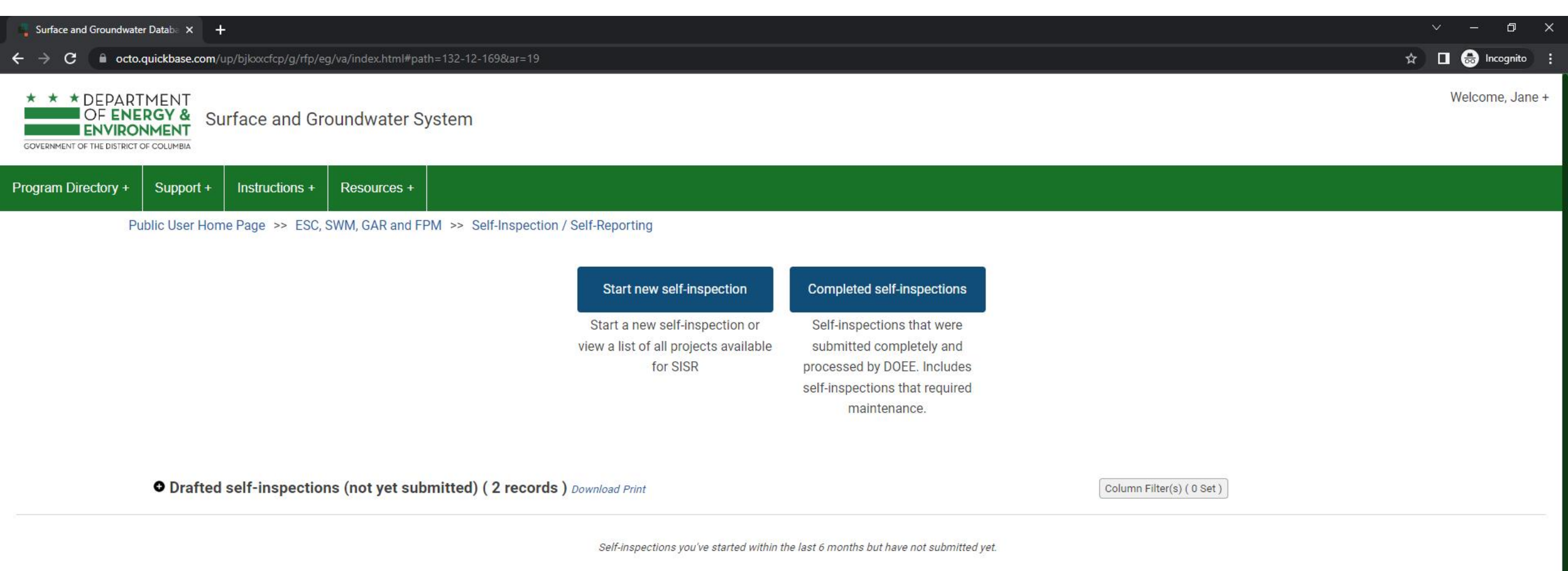

|   | My Returned Self-Ins | pections (1 record) Download Print |                        | Column Filter(s) ( 0 Set ) |                   |  |
|---|----------------------|------------------------------------|------------------------|----------------------------|-------------------|--|
|   | Inspection Date      | Plan number.                       | Primary Street Address | Project Name               | SISR Return Notes |  |
| Θ | 02-20-2023           | 99999x                             | 123 Testing Street SE  | Test site for SRC training |                   |  |
|   | Previous             | Page 1                             | of 1 5 rows            | v                          | Next              |  |
|   |                      |                                    |                        |                            |                   |  |

DOEE has returned these self-inspections for you to correct and resubmit

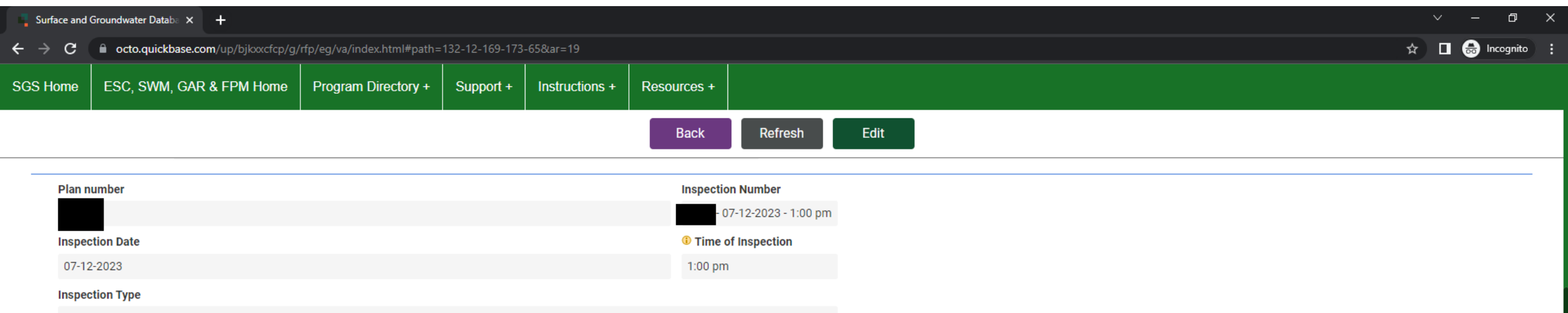

Maintenance Inspection

#### BMPs(Self - inspection)

| Full Report   More 🔻 19 BMP records |                    |                   |                                        |  |  |  |  |  |  |
|-------------------------------------|--------------------|-------------------|----------------------------------------|--|--|--|--|--|--|
| BMP Name                            | SISR Form Type     | Already inspected | ? Inspect this BMP (Self - inspection) |  |  |  |  |  |  |
| BP1A                                | Bioretention       | Not inspected     | Inspect this BMP                       |  |  |  |  |  |  |
| BP5A                                | Bioretention       | Not inspected     | Inspect this BMP                       |  |  |  |  |  |  |
| BP5B                                | Bioretention       | Not inspected     | Inspect this BMP                       |  |  |  |  |  |  |
| SP1                                 | Bioretention       | Not inspected     | Inspect this BMP                       |  |  |  |  |  |  |
| 8P1B                                | Bioretention       | Not inspected     | Inspect this BMP                       |  |  |  |  |  |  |
| BP2A                                | Bioretention       | Not inspected     | Inspect this BMP                       |  |  |  |  |  |  |
| 8P2B                                | Bioretention       | Not inspected     | Inspect this BMP                       |  |  |  |  |  |  |
| 8P2C                                | Bioretention       | Not inspected     | Inspect this BMP                       |  |  |  |  |  |  |
| вРЗА                                | Bioretention       | Not inspected     | Inspect this BMP                       |  |  |  |  |  |  |
| 8P3B                                | Bioretention       | Not inspected     | Inspect this BMP                       |  |  |  |  |  |  |
| 8P4A                                | Bioretention       | Not inspected     | Inspect this BMP                       |  |  |  |  |  |  |
| 8P4B                                | Bioretention       | Not inspected     | Inspect this BMP                       |  |  |  |  |  |  |
| 1P                                  | Permeable Pavement | Not inspected     | Inspect this BMP                       |  |  |  |  |  |  |
| ЗP                                  | Permeable Pavement | Not inspected     | Inspect this BMP                       |  |  |  |  |  |  |
| 4P                                  | Permeable Pavement | Not inspected     | Inspect this BMP                       |  |  |  |  |  |  |
| 5P                                  | Permeable Pavement | Not inspected     | Inspect this BMP                       |  |  |  |  |  |  |
| Cistern                             | Cistern            | Not inspected     | Inspect this BMP                       |  |  |  |  |  |  |

Click **Inspect this BMP** to open a new inspection form for any additional BMPs you need to inspect.

| Surface and Groundwater Databa × +                              |                                                                                                    |                                  |               |                    |         |                       |             | ~       | -    | ٥      | ×      |   |  |  |  |  |  |
|-----------------------------------------------------------------|----------------------------------------------------------------------------------------------------|----------------------------------|---------------|--------------------|---------|-----------------------|-------------|---------|------|--------|--------|---|--|--|--|--|--|
| $\leftrightarrow \rightarrow G$                                 | $\leftarrow$ $\rightarrow$ C a octo.quickbase.com/up/bjkxxcfcp/g/rfp/eg/va/index.html#path=132-12-169-173-65&ar=19 |                                  |               |                    |         |                       |             | 1       |      | 🔒 Inco | ognito | : |  |  |  |  |  |
| SGS Home                                                        | ESC, SWM, C                                                                                                    | GAR & FPM Home                   | Program Direc | ctory + Sup        | oport + | Instructions +        | Resources + |         |      |        |        |   |  |  |  |  |  |
|                                                                 |                                                                                                    |                                  |               |                    |         |                       | Back        | Refresh | Edit |        |        |   |  |  |  |  |  |
| DMDs                                                            | Increated                                                                                                    |                                  |               |                    |         |                       |             |         |      |        |        |   |  |  |  |  |  |
| ▲ RIMAR                                                         | Inspected                                                                                                    |                                  |               |                    |         |                       |             |         |      |        |        |   |  |  |  |  |  |
| Self Inspection Forms Full Report   More 🔻 3 Inspection records |                                                                                                    |                                  |               |                    |         |                       |             |         |      |        |        |   |  |  |  |  |  |
|                                                                 |                                                                                                    | Form Type - E                    | BMP Type Sig  | gn                 | Signa   | iture date/time(text) |             |         |      |        |        |   |  |  |  |  |  |
|                                                                 |                                                                                                    | <ul> <li>Bioretention</li> </ul> | Si            | gn Inspection Form |         |                       |             |         |      |        |        |   |  |  |  |  |  |

| Self Inspection Forms | Full Report   More 🔻 3 Inspection re               | ecords               |                          |
|-----------------------|----------------------------------------------------|----------------------|--------------------------|
|                       | Form Type - BMP Type                               | Sign                 | ignature date/time(text) |
|                       | <ul> <li>Bioretention</li> </ul>                   | Sign Inspection Form |                          |
|                       | <ul> <li>Cistern</li> </ul>                        | Sign Inspection Form |                          |
|                       | <ul> <li>Tree Planting and Preservation</li> </ul> | Sign Inspection Form |                          |
|                       |                                                    |                      |                          |
| ✓ Documents           |                                                    |                      |                          |
| Add Do                | cument                                             |                      |                          |
|                       |                                                    |                      |                          |
| Documents Full Rep    | ort   More 🔻 1 Document                            |                      |                          |
|                       | Attachment Type of document C                      | omment               |                          |
| •                     | Maintenance Contract                               |                      |                          |
| File At               | tachment                                           |                      |                          |
|                       |                                                    |                      |                          |
| No Docu               | iment records found                                |                      |                          |
| ✓ Status              |                                                    |                      |                          |
|                       |                                                    |                      |                          |
| Submit to DOEE        |                                                    | Sign                 | the incre                |
|                       |                                                    | Sign                 | the inspe                |

 V
 Date
 Status
 Notes

 02-21-2023
 Submitted
 02-22-2023
 Returned

DOEE requested. Then click Submit to DOEE.

## Self-inspections UNDER REVIEW or COMPLETED

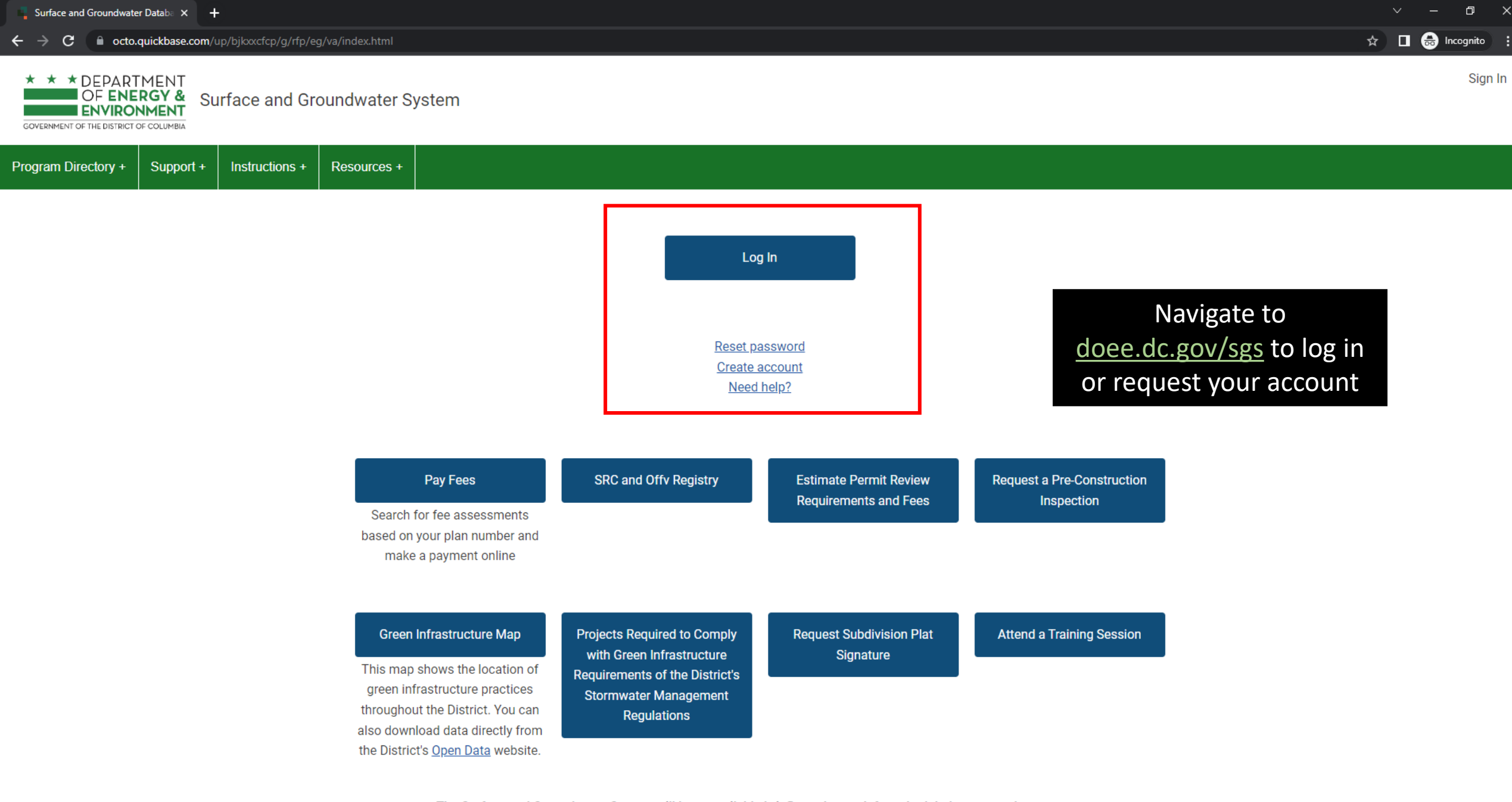

The Surface and Groundwater System will be unavailable briefly each month for scheduled system enhancements:

1 at and 2nd Caturday 7.00 10.00 mm FOT/FDT

#### \* \* \* DEPARTMENT OF ENERGY & Surface and Groundwater System ENVIRONMENT

GOVERNMENT OF THE DISTRICT OF COLUMBIA

Program Directory + Support +

Instructions + Resources +

#### Erosion, Stormwater, Green Area Ratio and Floodplain

Enter and access Erosion and Sediment Control (ESC), Stormwater Management (SWM), Green Area Ratio (GAR) and Floodplain Management (FPM) permit applications and inspections. Participate in the Stormwater Retention Credit (SRC) trading, RiverSmart Rewards and Self Inspection Self Reporting (SISR) programs.

#### Wells and Soil Borings

Enter and access Wells and Soil Borings permit applications. Enter Driller company and individual driller information.

#### Wetlands and Streams

Enter and access Wetland and Stream Permit applications or Water Quality Certifications.

Search for fee assessments based on your fee ID or plan number and make a payment online.

Pay Fees

Welcome, Jane +

🖈 🔲 🚓 Incognito 🚦

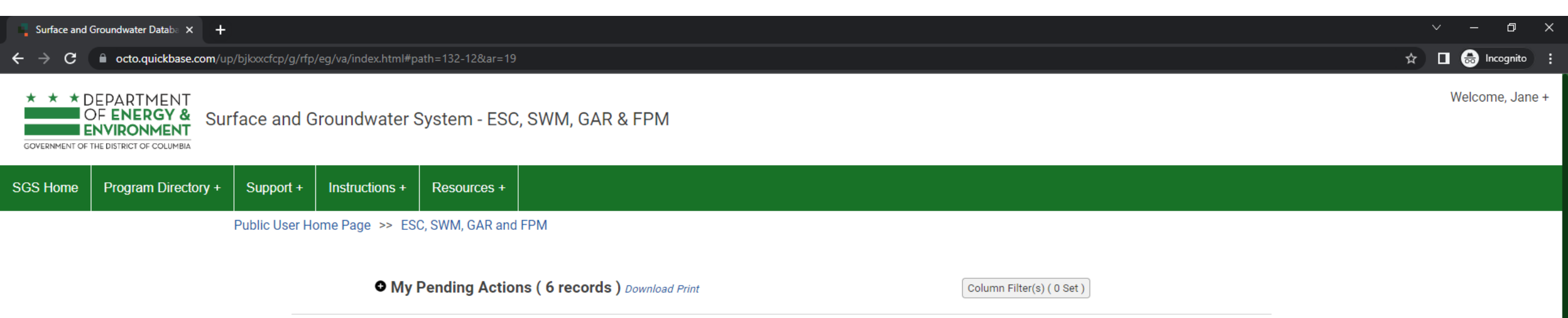

\* This report shows actions available to you in the Surface and Groundwater system. The report indicates which actions you are required to take and which actions are optional. This is not an exhaustive list of all actions, but is meant to assist in completing common actions.

Pay Fees

| Sites and Plans                                                                                                    | BMPs                                            | Agents and Staff                                                                                                 | SRC and Offv Registry                                                                                                    |
|----------------------------------------------------------------------------------------------------|-------------------------------------------------|----------------------------------------------------------------------------------------------------|----------------------------------------------------------------------------------------------------|
| Construction permit information<br>for DOEE plan review for Soil<br>Erosion and Sediment Control,<br>Green Area Ratio, Stormwater<br>Management and Floodplain | View your BMPs                                  | Give someone permission to<br>access your projects or request<br>permission to access someone<br>else's projects | View SRCs for sale, final prices of<br>trades, current off-site retention<br>(Offv) obligations and expected<br>Offv and SRCs |
| My SRCs and Offv<br>Participate in Stormwater                                                                                                    | RiverSmart Rewards                              | Self-Inspection / Self-<br>Reporting                                                                             | Request a Pre-Construction<br>Inspection                                                                                      |
| Retention Credit (SRC) trading<br>and/or meet an Off-Site Retention<br>Volume (Offv) obligation.                                                               | and receive discounts on your DC<br>Water bill. | Submit inspection and<br>maintenance reports for post-<br>construction stormwater best<br>management practices.  | You<br>the                                                                                                    |

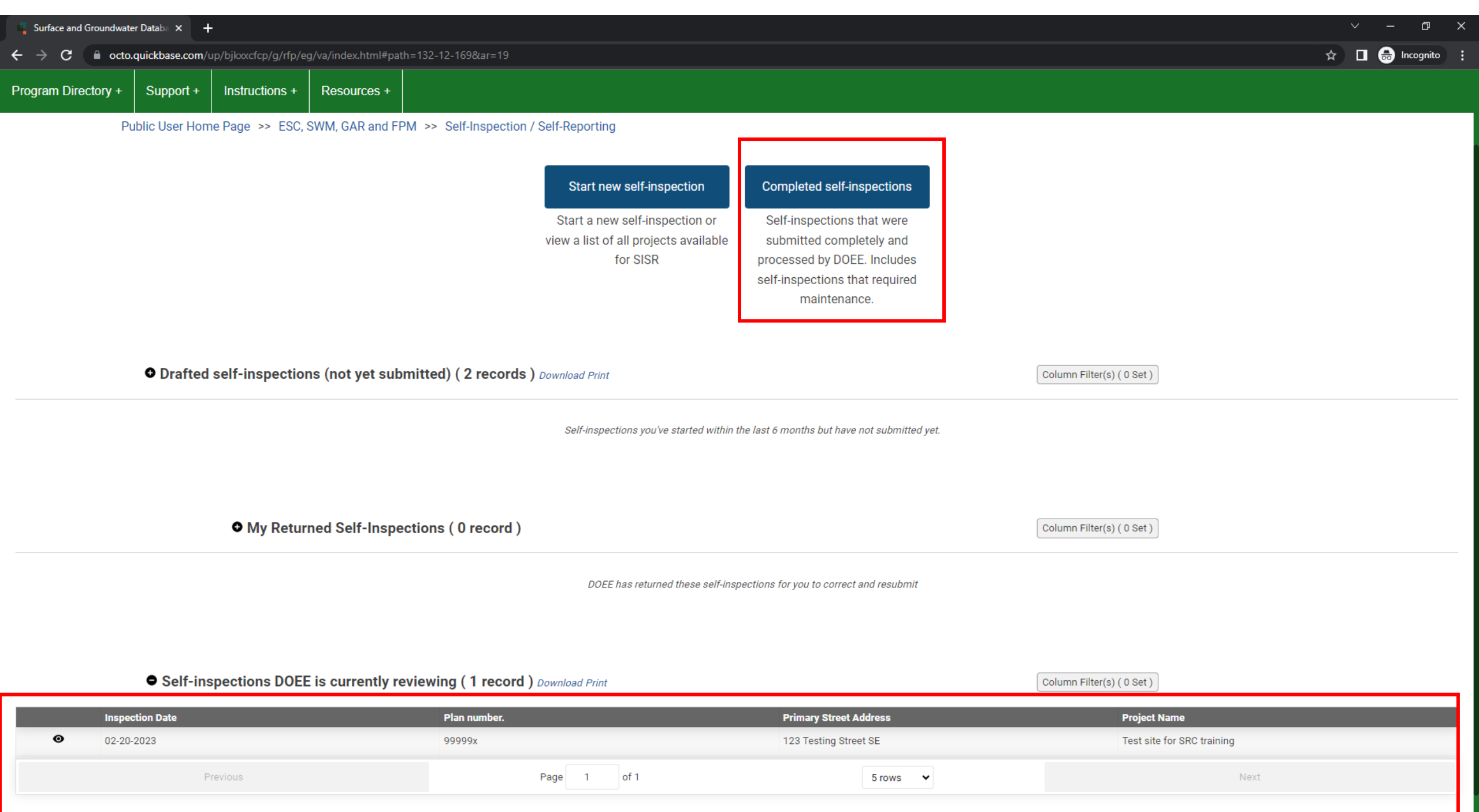